## **Comment désactiver** l'économiseur d'énergie ?

## iPhone

## iOS 13

#### 14:36 1

### Diagnostic de l'app

#### Un problème a été détecté !

L'application nécessite votre intervention afin d'adapter les réglages de votre téléphone. Pour faire fonctionner l'application, vous devez suivre les indications ci-dessous.

#### Localisation

En savoir +

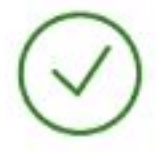

Notification En savoir +

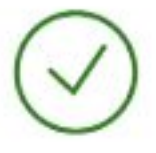

Réseau mobile En savoir +

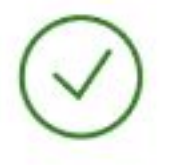

Suivi de l'activité En savoir +

#### Optimisation de la batterie

Votre iPhone contient un mode d'économie d'énergie pour optimiser la batterie. Ce mode peut stopper l'application lorsqu'elle fonctionne en arrière-plan.

Nous vous invitons désactiver le mode d'économie d'énergie pour garantir un fonctionnement optimal de l'application. Désactiver le mode économie d'énergie

#### L'app n'enregistre pas vos trajets ?

Si l'application ne fonctionne pas après avoir suivi les recommandations ci-dessus, vous pouvez contacter notre support par email. En un clic, nous aurons les informations nécessaires pour une première analyse de l'origine du problème et vous aider à le résoudre.

Contactor lo support

#### 14:35 7

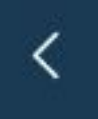

### Diagnostic de l'app

al 🗢 🖬

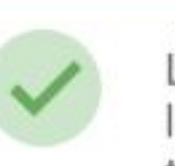

Tout est normal Les réglages de votre téléphone sont bons et les capteurs nécessaires à l'analyse de vos trajets sont activés.

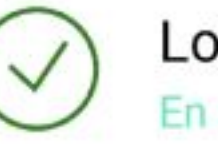

Localisation En savoir +

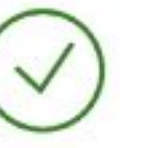

Notification En savoir +

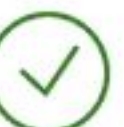

Réseau mobile En savoir +

Suivi de l'activité En savoir +

#### Optimisation de la batterie

Votre iPhone contient un mode d'économie d'énergie pour optimiser la batterie. Ce mode peut stopper l'application lorsqu'elle fonctionne en arrière-plan.

Nous vous invitons désactiver le mode d'économie d'énergie pour garantir un fonctionnement optimal de l'application. Désactiver le mode économie d'énergie

#### L'app n'enregistre pas vos trajets ?

Si l'application ne fonctionne pas après avoir suivi les recommandations ci-dessus, vous pouvez contacter notre support par email. En un clic, nous aurons les informations nécessaires pour une première analyse de l'origine du problème et vous aider à le résoudre.

Contacter le support

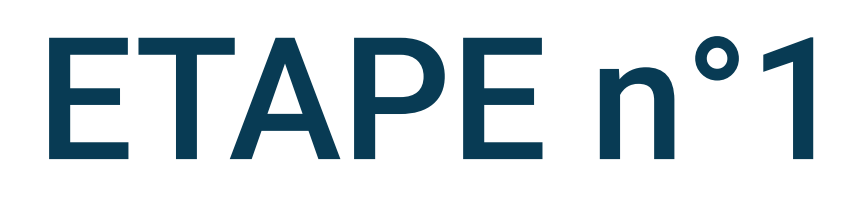

Si vous n'autorisez pas l'accès à la localisation, une alerte s'affichera sur l'écran de Diagnostic de l'app

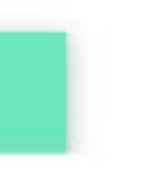

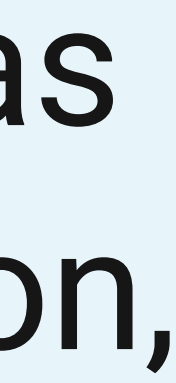

#### 14:36 7

al 🗢 🗗

## <

#### Diagnostic de l'app

#### Un problème a été détecté !

L'application nécessite votre intervention afin d'adapter les réglages de votre téléphone. Pour faire fonctionner l'application, vous devez suivre les indications ci-dessous.

~

~

Notification En savoir +

En savoir +

Localisation

Réseau mobile ~ En savoir +

Suivi de l'activité

En savoir +

#### Optimisation de la batterie

Votre iPhone contient un mode d'économie d'énergie pour optimiser la batterie. Ce mode peut stopper l'application lorsqu'elle fonctionne en arrière-plan.

Nous vous invitons désactiver le mode d'économie d'énergie pour garantir un fonctionnement optimal de l'application. Désactiver le mode économie d'énergie

#### L'app n'enregistre pas vos trajets ?

Si l'application ne fonctionne pas après avoir suivi les recommandations ci-dessus, vous pouvez contacter notre support par email. En un clic, nous aurons les informations nécessaires pour une première analyse de l'origine du problème et vous aider à le résoudre.

Contactor lo support

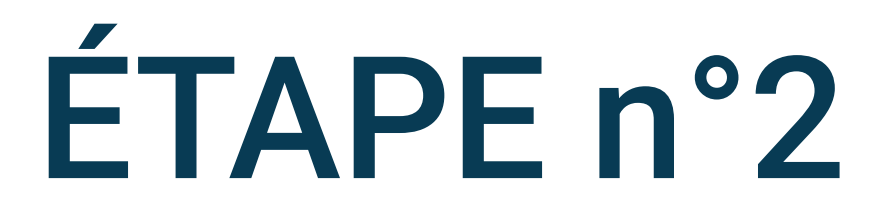

## Dans ce cas, cliquez sur En savoir plus sous Localisation

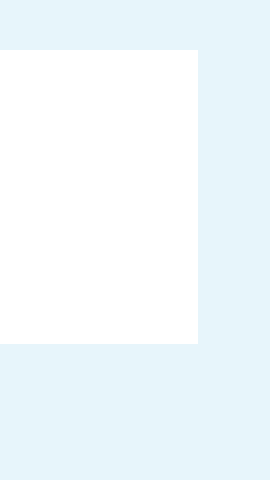

#### Diagnostic de l'app

#### Un problème a été détecté !

E.

#### Localisation

#### Localisation

Vous devez autoriser l'application à accéder à la position du téléphone pour qu'elle détecte et qu'elle analyse vos trajets. Dans les paramètres du téléphone, trois options sont proposées : (1) jamais, (2) demander la prochaine fois, (3) lorsque l'app est active et (4) toujours. Il est indispensable de sélectionner l'option (4) toujours sinon, l'application ne fonctionnera pas.

#### Autoriser l'accès à la localisation.

#### app n'enregistre pas vos trajets ?

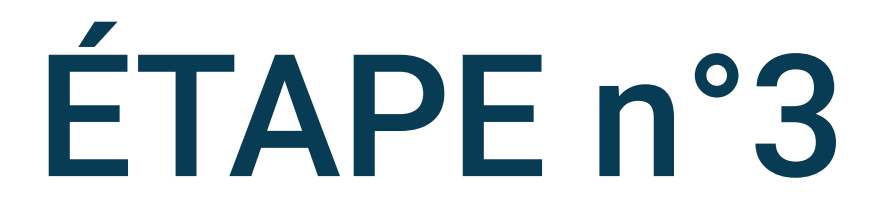

Suivez les instructions et sélectionnez Autoriser l'accès à la localisation

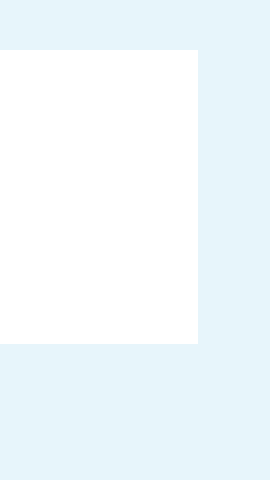

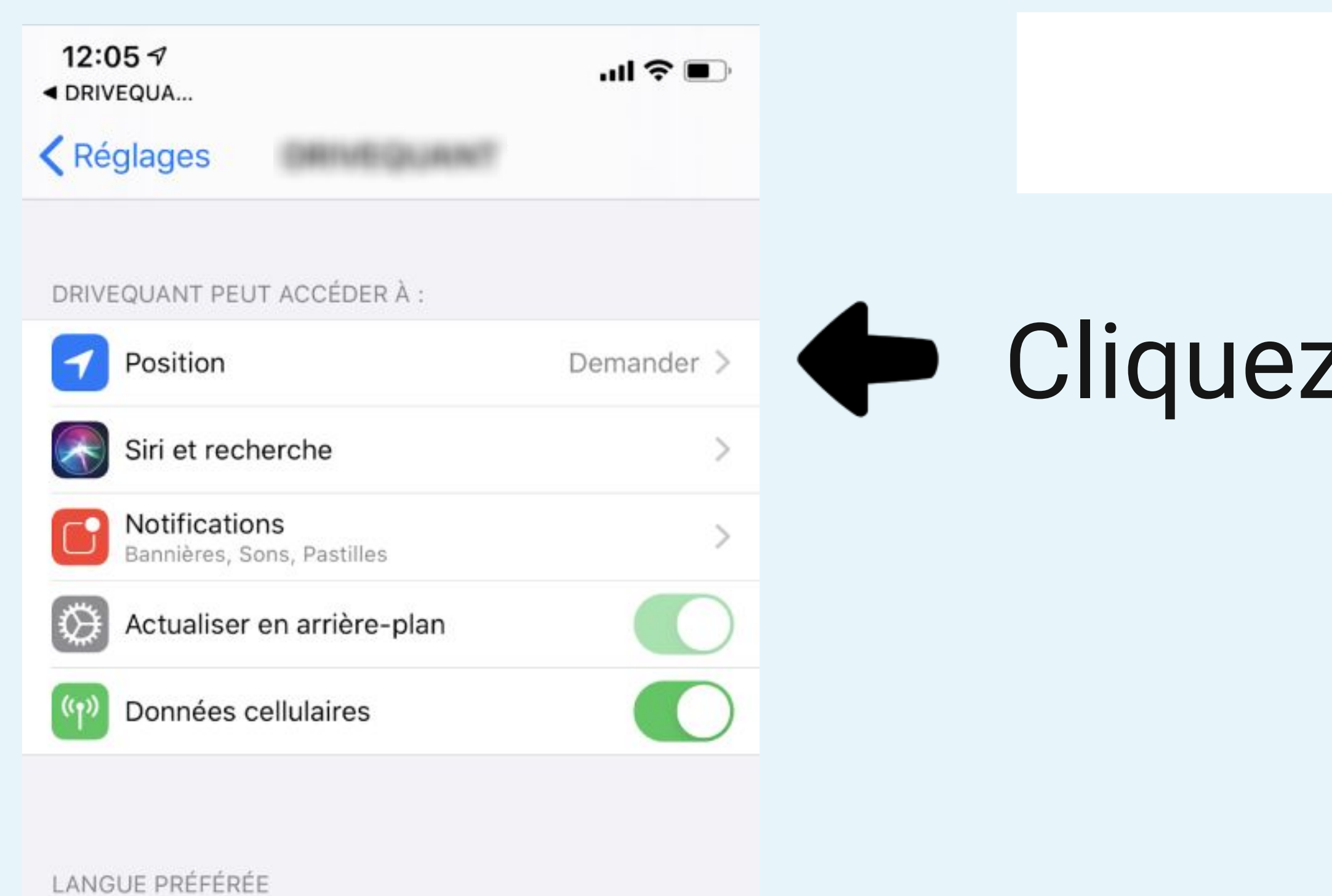

| Langue | Français > |                   |
|--------|------------|-------------------|
|        |            |                   |
|        | Langue     | Langue Français > |

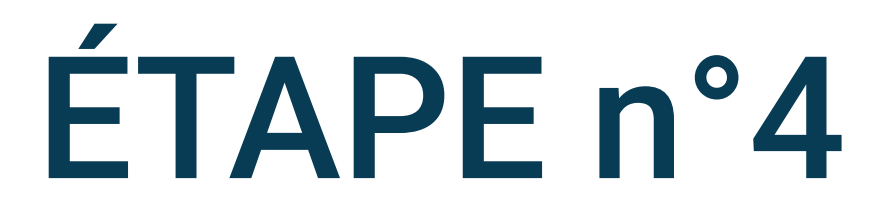

## Cliquez sur le réglage de la Position

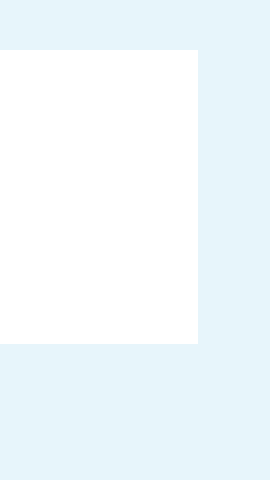

#### 12:217

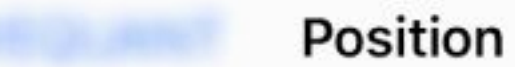

#### AUTORISER L'ACCÈS À VOTRE POSITION

| Jamais                     |   |
|----------------------------|---|
| Demander la prochaine fois | ~ |
| Lorsque l'app est active   |   |

#### Toujours

Explication de l'app : « Pour bénéficier de la détection et de l'analyse automatique de votre conduite sans avoir à manipuler votre iPhone, sélectionnez l'option "Toujours autoriser". Bonne route ... »

| 12:21 🕇       |                       |
|---------------|-----------------------|
| <             | Position              |
| AUTORISER L'A | CCÈS À VOTRE POSITION |
| Jamais        |                       |
| Demander la p | orochaine fois        |
| Lorsque l'app | est active            |
| Toujours      |                       |

Explication de l'app : « Pour bénéficier de la détection et de l'analyse automatique de votre conduite sans avoir à manipuler votre iPhone, sélectionnez l'option "Toujours autoriser". Bonne route ... »

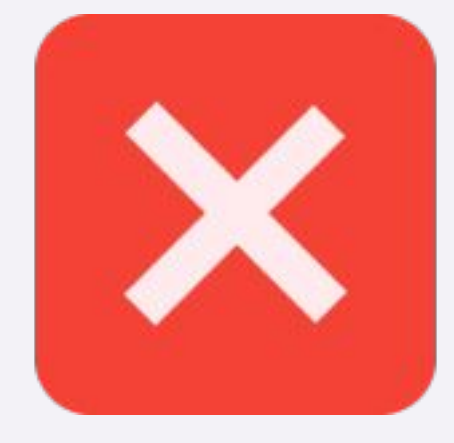

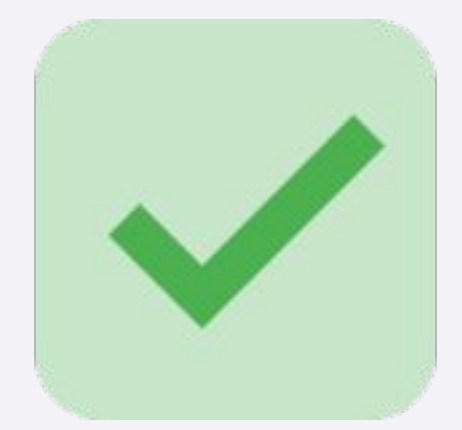

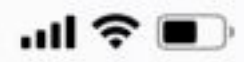

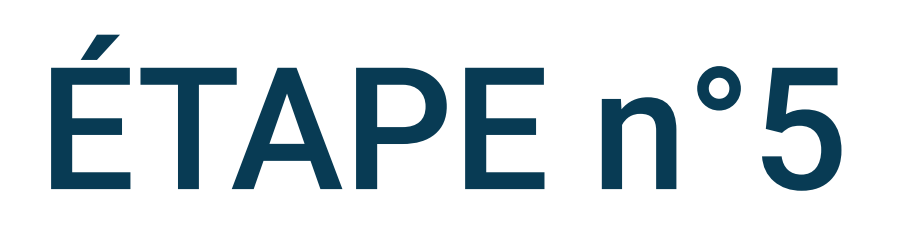

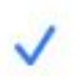

## Sélectionnez Toujours

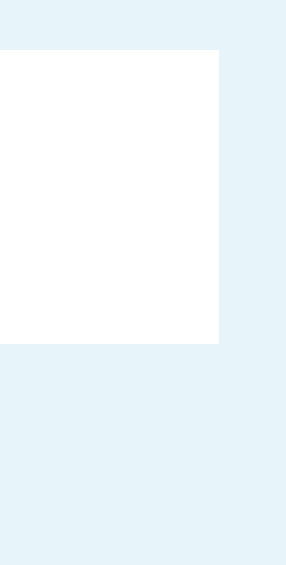

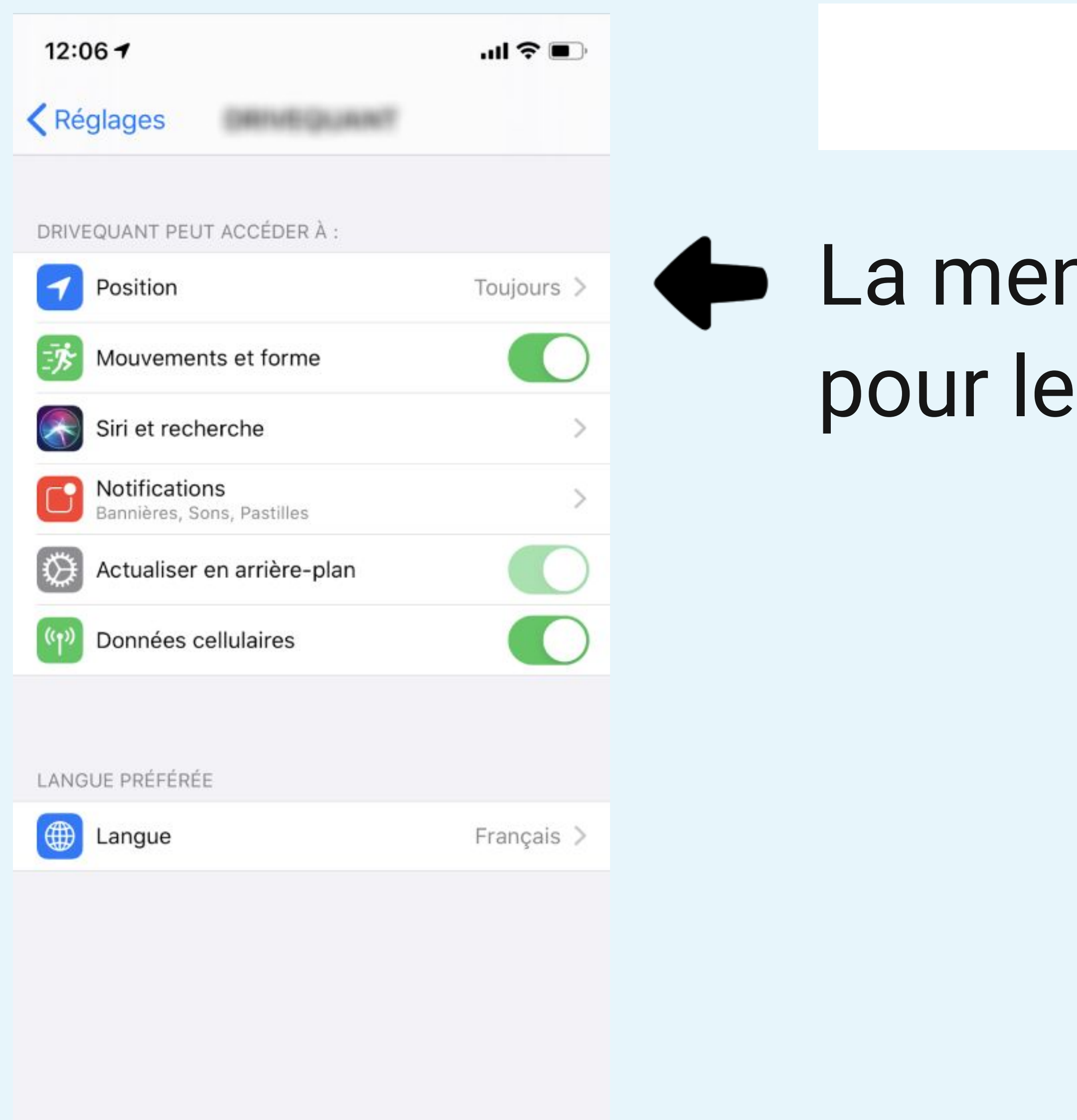

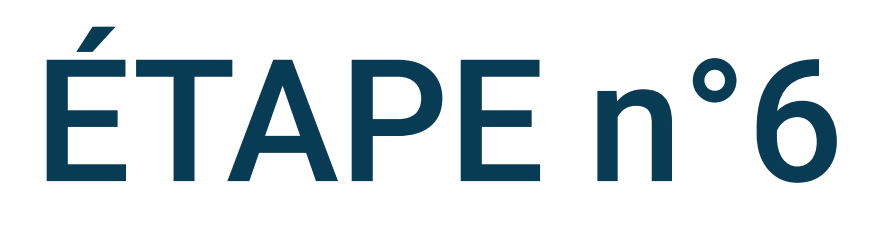

## La mention Toujours doit apparaître pour le réglage Position

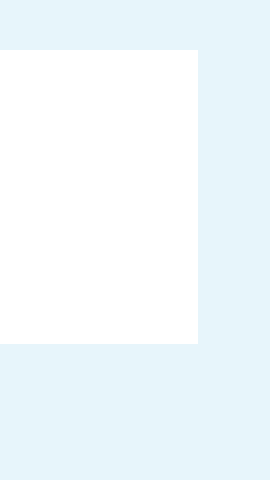

16:23

#### Réglages

| $\oslash$      | Général                     | > |
|----------------|-----------------------------|---|
|                | Centre de contrôle          | > |
| AA             | Luminosité et affichage     | > |
|                | Écran d'accueil             | > |
| $(\mathbf{t})$ | Accessibilité               | > |
| *              | Fond d'écran                | > |
|                | Siri et recherche           | > |
| [મ]            | Face ID et code             | > |
| SOS            | Appel d'urgence             | > |
| ۲              | Notifications d'exposition  | > |
|                | Batterie                    | > |
|                | Confidentialité et sécurité | > |
|                |                             |   |
| Å              | App Store                   | > |
|                | Cartes et Apple Pay         | > |
|                |                             |   |
| ?              | Mots de passe               | > |
|                | Mail -                      | > |

puis Batterie

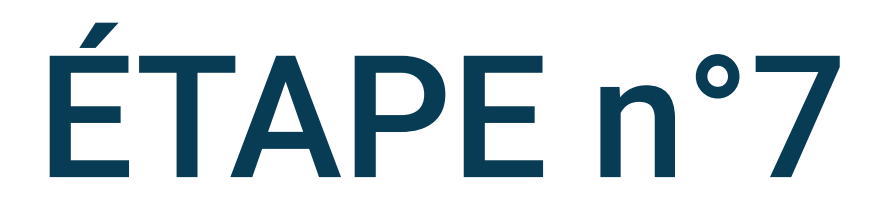

# Aller dans les réglages du téléphone

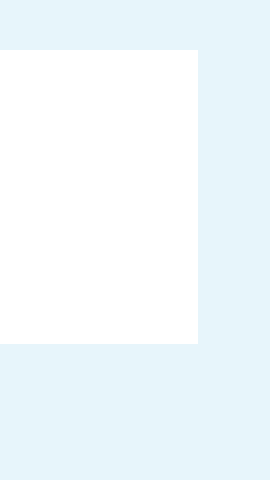

#### 16:23

.... ? 💷

16:23

Kéglages

#### Kéglages Batterie

#### Pourcentage de la batterie

Mode économie d'énergie

Le mode économie d'énergie réduit temporairement l'activité en arrière-plan liée par exemple aux téléchargements ou à la relève du courrier, le temps que vous rechargiez pleinement votre iPhone.

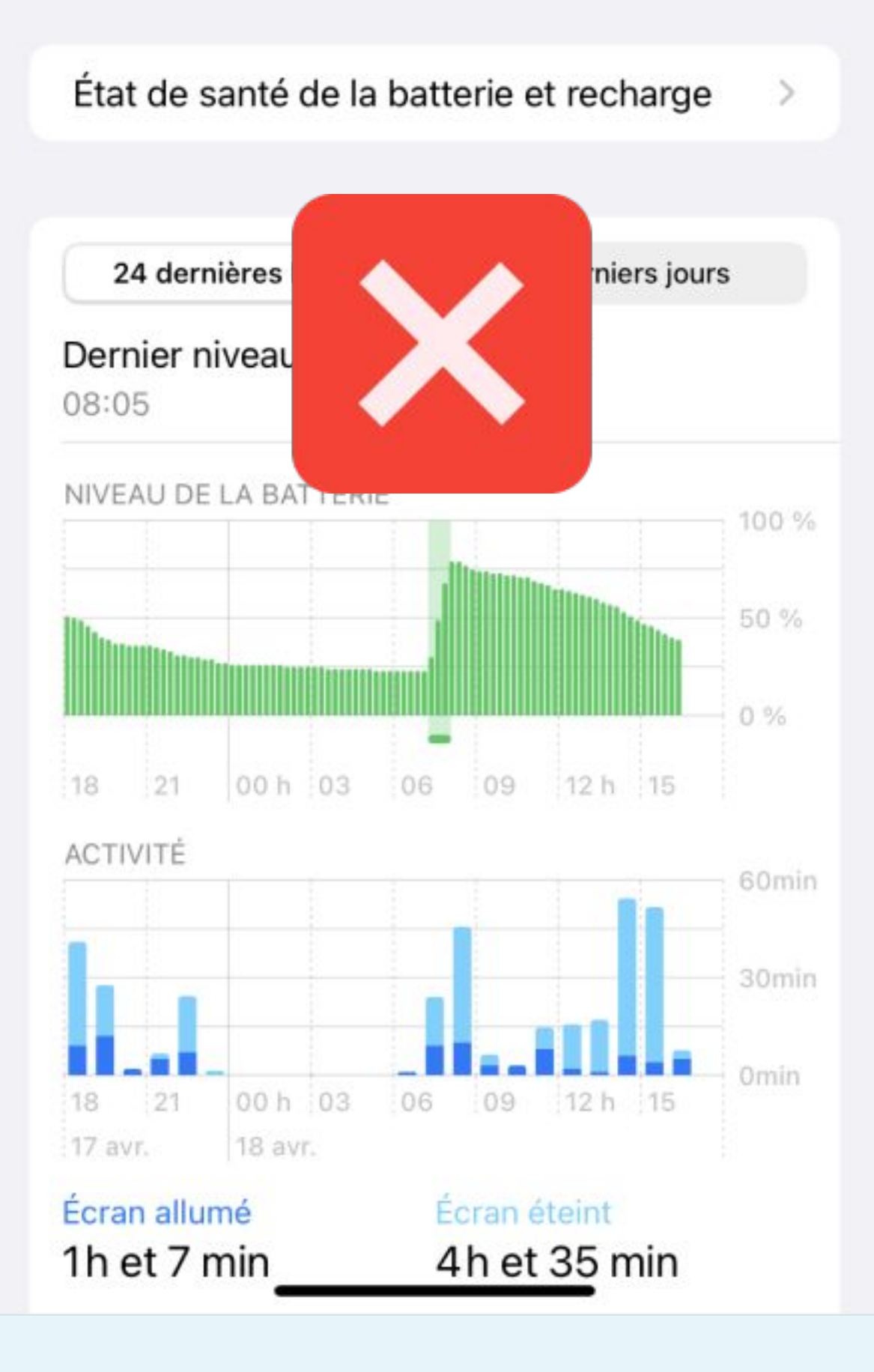

Pourcentage de la batterie

#### Mode économie d'énergie

Le mode économie d'énergie réduit temporairement l'activité en arrière-plan liée par exemple aux téléchargements ou à la relève du courrier, le temps que vous rechargiez pleinement votre iPhone.

Batterie

#### État de santé de la batterie et recharge

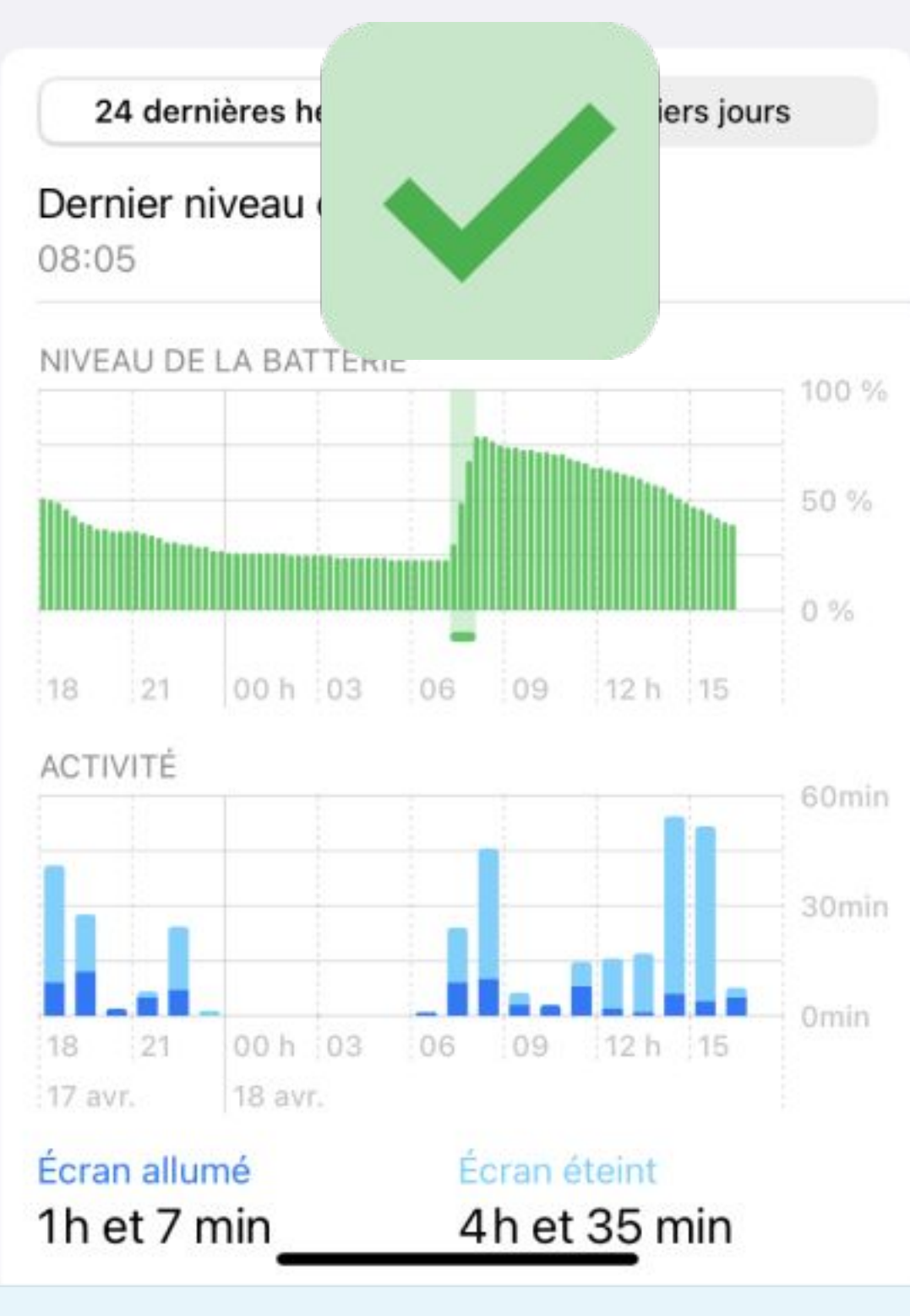

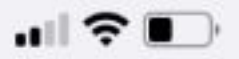

# ÉTAPE n°8

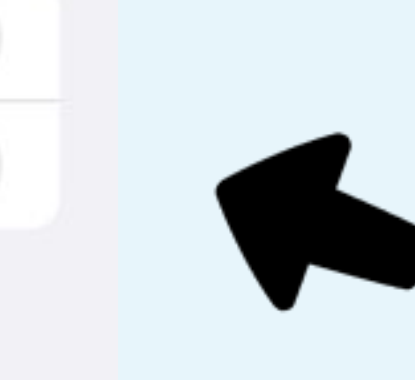

## Le mode économie d' énergie doit être désactivé

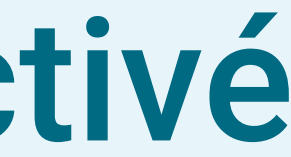